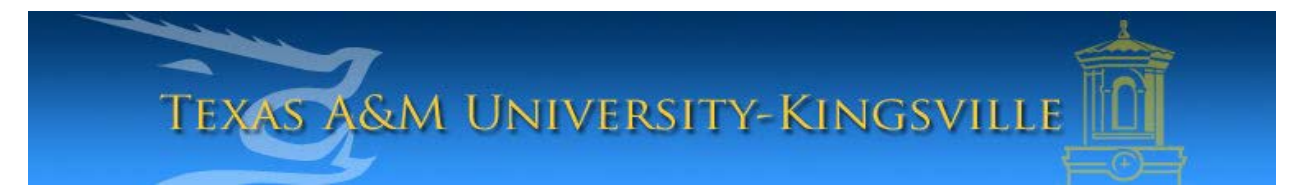

## iTech Helpdesk

Setting Up Student E-Mail on iPhone using Exchange

If you require any assistance with these instructions please call the Help Desk at 361-593-4357.

## **Instructions for All Students**

1. Select "Settings".

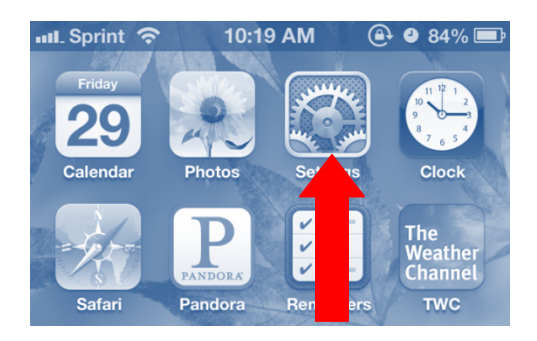

2. Next, select "Mail, Contacts, Calendars".

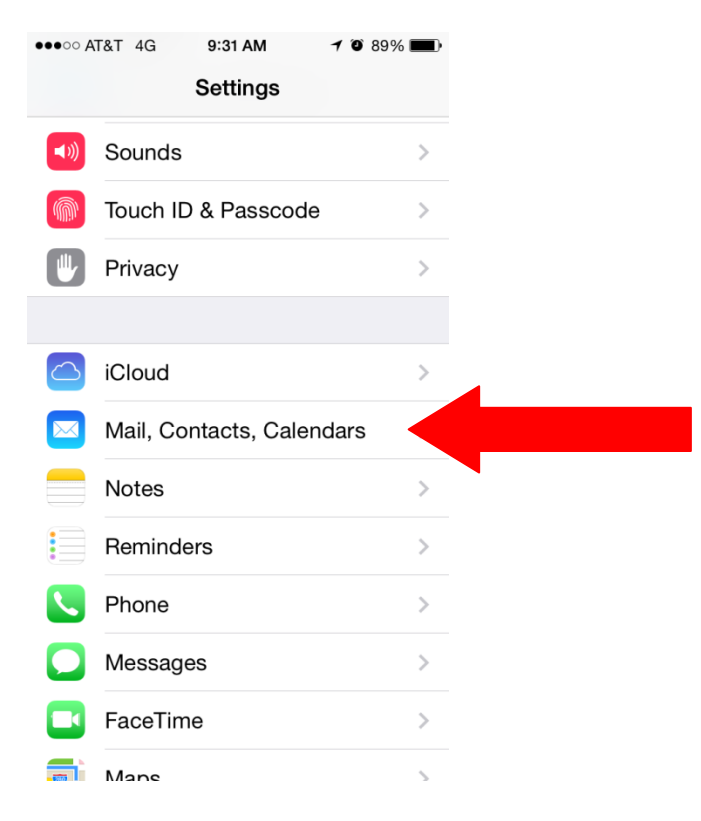

3. In your Mail, Contacts, Calendars settings, select, "Add Account...".

| ●●●○○ AT&T 4G   9:31 AM                    | 7 0 89%    | • |  |  |
|--------------------------------------------|------------|---|--|--|
| Settings Mail, Contacts, Calendars         |            |   |  |  |
|                                            |            |   |  |  |
| ACCOUNTS                                   |            |   |  |  |
| iCloud<br>Contacts, Calendars and 3 more.  |            | > |  |  |
| <b>Gmail</b><br>Mail, Calendars            |            | > |  |  |
| Yahoo!<br>Mail, Contacts, Calendars, Remin | ders       | > |  |  |
| Add Account                                |            |   |  |  |
|                                            |            |   |  |  |
| Fetch New Data                             | Push       | > |  |  |
| MAIL                                       |            |   |  |  |
| Preview                                    | 2 Lines    | > |  |  |
| Show To/Cc Label                           | $\bigcirc$ |   |  |  |
| Flag Style                                 | Color      | > |  |  |

4. Select, "Exchange".

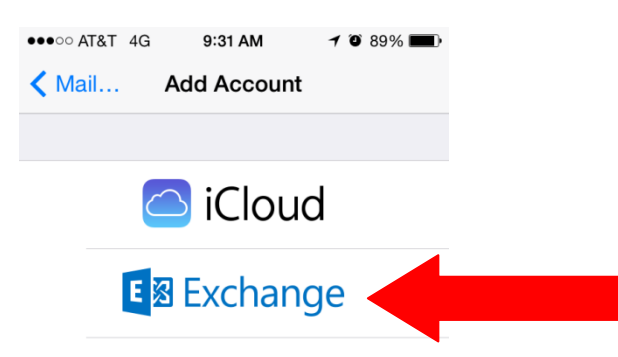

5. Enter your student e-mail address and password. Click "Next".

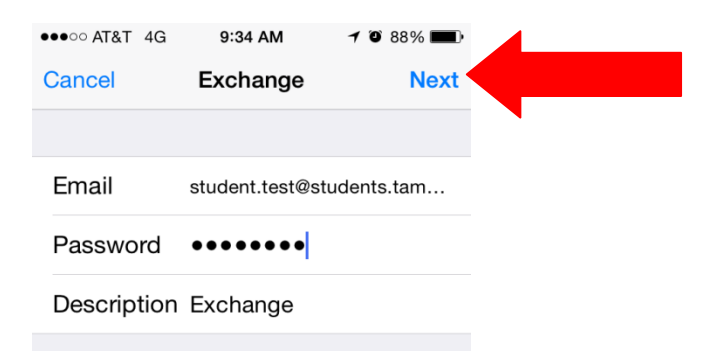

6. Enter, "outlook.office365.com" under server.

Your username is also your e-mail address.

Domain should be blank.

Click "Next".

Please Note: If you receive an error stating that the account could not be verified, continue anyway and save your settings. The connection will work.

| ●●●○○ AT&T 4G | 9:36 AM         | 7 🗿 88% 🔳  |
|---------------|-----------------|------------|
| Cancel        | Exchange        | Sav        |
|               |                 |            |
| Email         | student.test@st | udents.tam |
|               |                 |            |
| Server        | outlook.office  | e365.com   |
|               |                 |            |
| Domain        | Optional        |            |
| Username      | student.test@st | udents.tam |
| Password      | •••••           |            |
|               |                 | •          |
| Description   | Exchange        |            |
|               |                 |            |
|               |                 |            |
|               |                 |            |

7. Mark all the options as "**Off**" except for "**Mail**" on this screen. Then click, "**Save**".

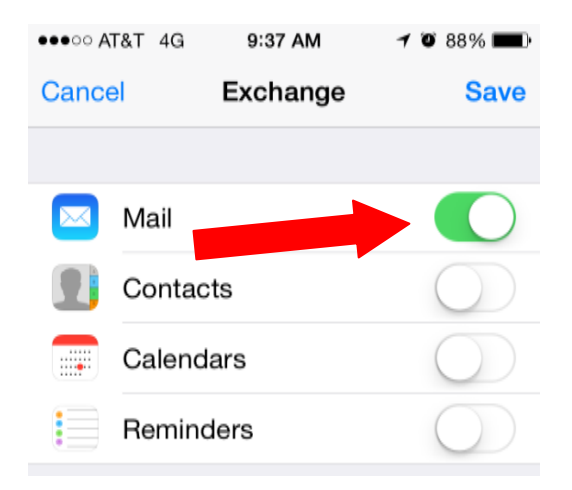

8. Your student e-mail is now created! Please allow a few minutes for your student e-mail to synchronize and for your e-mails to download before using it.

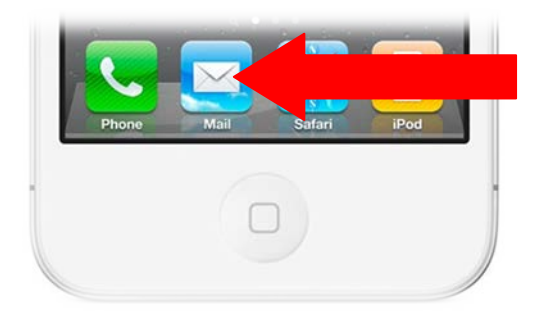

\*Please note: When setting up your email we recommend using your cellular data. Only use wifi if cellular data is NOT applicable.